## **ANSYS - Crank 3 Specify material properties Content**

## Step 3: Specify material properties

Main Menu > Preprocessor > Material Props > Material Models ....

In the Define Material Model Behavior menu, double-click on Structural, Linear, Elastic, and Isotropic.

|   | Material Models Available                                                                                                    |                                                                                                    |
|---|----------------------------------------------------------------------------------------------------|----------------------------------------------------------------------------------------------------|
| × | Structural<br>Linear<br>Elastic<br>Elastic<br>Cothotropic<br>Orthotropic<br>Anisotropic<br>Nonlinear<br>Density<br>Thermal Expansion Coef<br>Damping<br>Friction Coefficient<br>Licer Material Options |                                                                                                    |
|   |                                                                                                    | Material Models Available<br>Structural<br>Elastic<br>Structural<br>Elastic<br>Orthotropic<br>Orthotropic<br>Nonlinear<br>Density<br>Thermal Expansion Coef<br>Damping<br>Friction Coefficient<br>Iteer Material Ontione |

We'll use the previously defined parameter names while specifying the material properties. Enter 2.8E7 for Young's modulus EX, 0.3 for Poisson's Ratio PRXY. Click OK.

|              | T1    |  |
|--------------|-------|--|
| Temperatures | 0     |  |
| EX           | 2.8E7 |  |
|              | 0.0   |  |
|              |       |  |

To double-check the material property values, double-click on Linear Isotropic under Material Model Number 1 in the *Define Material Model Behavior* menu. This will show you the current values for *EX* and *PRXY*. Cancel the *Linear Isotropic Properties* window.

This completes the specification of *Material Model Number 1*. When we mesh the geometry later on, we'll use the reference no. 1 to assign this material model. Close the *Define Material Model Behavior* menu.

## Save your work

Toolbar > SAVE\_DB